## All India Council for Technical Education (Under Ministry of HRD, GOI) COLLABORATIVE RESEARCH SCHEME (CRS) UNDER TEQIP

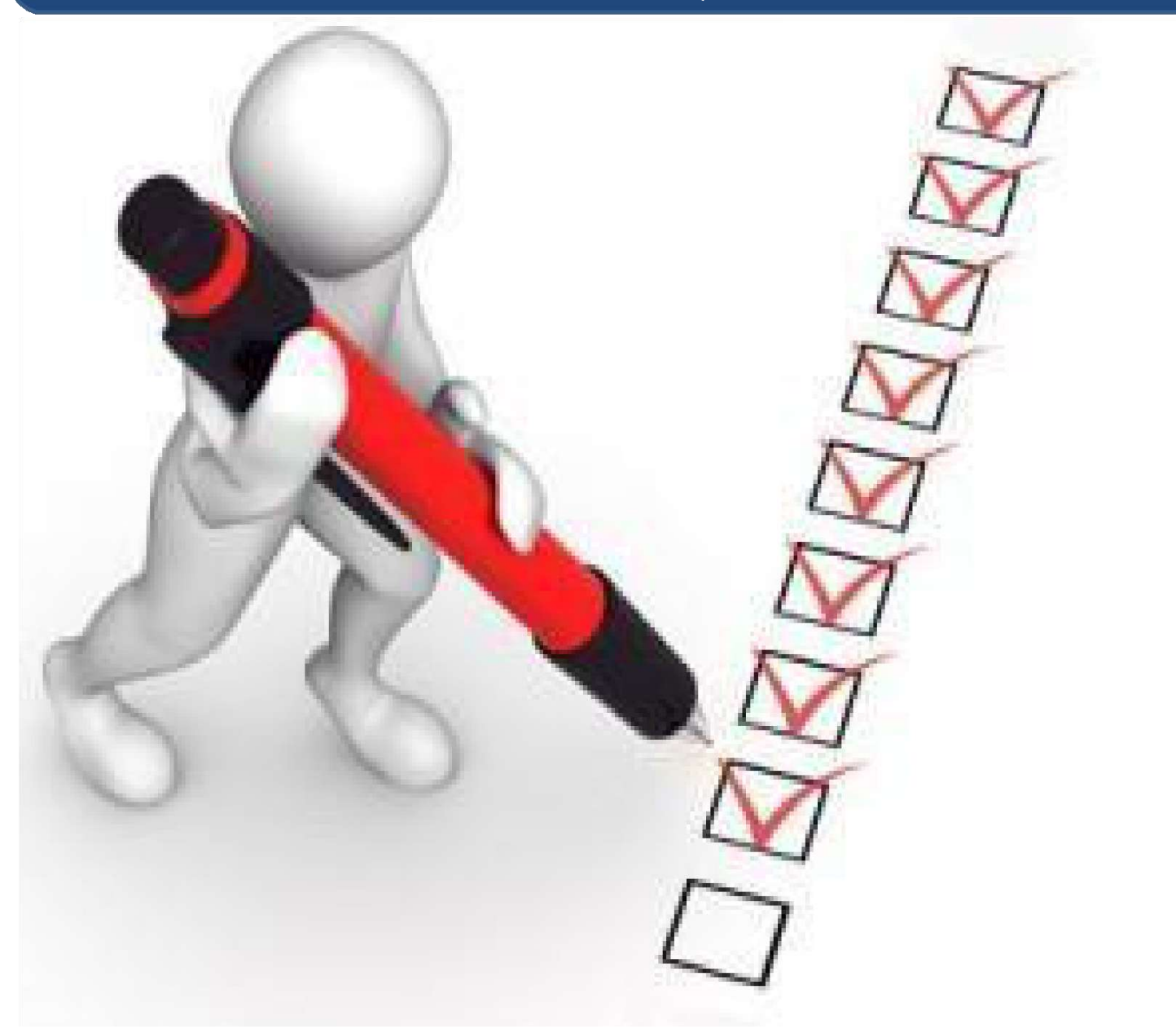

# User Manual for Scheme

COLLABORATIVE RESEARCH SCHEME (CRS) UNDER TEQIP

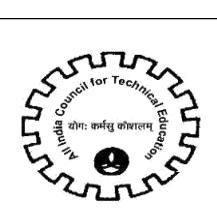

| CRS Applicat | tion    |                                                      |
|--------------|---------|------------------------------------------------------|
| 1. CR        | RS Bai  | nk/Institute Details 5                               |
| 1.1 Ins      | stitute | Details                                              |
| 1.2 Ba       | ink De  | etails 6                                             |
| 2. CR        | S – C(  | OLLABORATIVE RESEARCH SCHEME (CRS) UNDER TEQIP 8     |
| 2.1CRS F     | Facult  | y Details/ Mandate Form Attachment 9                 |
| 2.2 CRS      | S Appli | ication Details11                                    |
| 2.           | .2.1    | Collaborative Research Scheme Details12              |
| 2.           | .2.2    | PI Details13                                         |
| 2.           | .2.3    | CRS CO-PI 1 Details13                                |
| 2.           | .2.4    | CRS CO-PI 2, 3, 4 Details14                          |
| 2.           | .2.5    | Academic Credentials of Coordinator/ PI/ Applicant15 |
| 2.           | .2.6    | CRS Project Justification16                          |
| 2.           | .2.7    | Credential of Institute / Department17               |
| 2.           | .2.8    | CRS Budget Non-Recurring18                           |
| 2.           | .2.9    | Equipment's in Lab18                                 |
| 2.           | .2.10   | CRS Budget Recurring19                               |
| 2.           | .2.11   | CRS Attachments                                      |

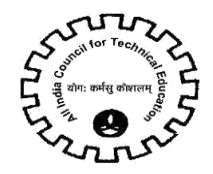

# **Icons for Buttons**

Please refer following table in case of any confusion with buttons.

| S.  | lcon                             | Meaning                                       |
|-----|----------------------------------|-----------------------------------------------|
| No. |                                  |                                               |
| 1   | 4                                | Save Record                                   |
| 2   | +                                | New Record                                    |
| 3   |                                  | Delete Record                                 |
| 4   | ٩                                | Search Record                                 |
| 5   | •                                | Collapse                                      |
| 6   | •                                | Expand                                        |
| 7   | <b>P</b> 0                       | Notification by AICTE                         |
| 8   | $\odot$                          | Navigation to next record in list             |
| 9   | $\overline{\mathbf{O}}$          | Navigation to previous record<br>in list      |
| 10  | $\odot$                          | Navigation to next set of<br>records in list  |
| 11  | $\overline{\bullet}$             | Navigation to first set of<br>records in list |
| 12  | $\overline{\boldsymbol{\Theta}}$ | Navigate to last record                       |
| 13  | R                                | Navigate to first record                      |

Navigation: To see all the tabs alphabetically click Control + Shift + A

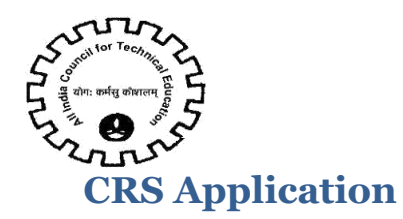

Login to AICTE Portal with the credentials provided by AICTE.

Navigate to **CRS Application** Screen by clicking on 'CRS Application' screen tab.

| CRS Application 🛛 🖓 All India Council for Technical Education 🕥 🏭         |                                                         |
|---------------------------------------------------------------------------|---------------------------------------------------------|
| Application VAICTE ACIS Application   AICTE ACIS Application              |                                                         |
|                                                                           |                                                         |
| <u> </u>                                                                  |                                                         |
| Cardona                                                                   |                                                         |
| Screens                                                                   |                                                         |
| Click a screen hyperlink to see all the views for the screen              |                                                         |
| AICTE PG Student Awaiting Attendance Approval Screen                      | Fulfilment                                              |
| AICTE PhD Attendance Details                                              | < Home                                                  |
| AICTE PhD Institute Student Venification Screen                           | Info Center                                             |
| <ul> <li>AICTE PhD Student Awaiting Attendance Approval Screen</li> </ul> | <ul> <li>Institute Account.</li> </ul>                  |
| <ul> <li>AICTE PhD Student Details Screen</li> </ul>                      | + Legal Soft                                            |
| AOIS Application                                                          | <ul> <li>List Management</li> </ul>                     |
| <ul> <li>Accounts</li> </ul>                                              | <ul> <li>My Institute Application</li> </ul>            |
| Activities                                                                | NVEOF                                                   |
| Admin Screen                                                              | New College                                             |
| <ul> <li>Administration - BI Publisher Reports.</li> </ul>                | <ul> <li>New Initiatives/Cll Survey</li> </ul>          |
| <ul> <li>Application Deployment Manager</li> </ul>                        | New/Exension Approval                                   |
| - Applications                                                            | <ul> <li>New/Extension Approval (15-16) - RO</li> </ul> |
| Assets                                                                    | <ul> <li>New/Extension Approval (16-17) - RO</li> </ul> |
| BI Publisher Reports                                                      | <ul> <li>New/Extension Approval - Help Desk</li> </ul>  |
| <ul> <li>Block/Unblock Student</li> </ul>                                 | New/Extension Approval Screen_15_16                     |
| * Brefings                                                                | <ul> <li>Opportunities</li> </ul>                       |
| Cli Questionnaire                                                         | Orders                                                  |
| CRS Application                                                           | PG Course Left Student Details Screen                   |
| - Calendar                                                                | <ul> <li>PG Data Entry</li> </ul>                       |

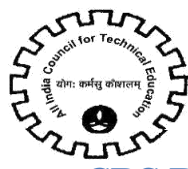

## 1. CRS Bank/Institute Details

## 1.1 Institute Details

Below Institute Details will auto populate in the CRS Application – Institute Details and will not be editable for the Institute.

- Current Application Number
- Permanent Institute Id
- Academic Year
- Name of the Institute
- Address of the Institute
- State/UT
- Town/City/Village
- Pin
- Institution Type
- Land Phone Number
- STD Code
- Cell Number Cell Number should be of 10 digit
- Fax Number Fax Number should be more than 6 digit
- Website

## For differentiating Government and Private/Self-Financed Institute-

- If the Institution Type is Government, Central University, Deemed University (Government), University Managed – Govt, Govt. – Aided with percentage grant more than 50 %, then will be considered as Government.
- If the Institution Type is Unaided Private, Deemed University (Private), University Managed – Private, or Institute in point 1 with less than 50% grant from government, it will be considered as Private/ Self-Financing.

## Details to be filled by the Institute:

- 1. Institute District
- 2. Percentage Grant received from Government
- 3. PAN Number of the Institute.
- 4. PAN Card Issuing Authority with State
- 5. PAN Card Issuing State
- 6. PAN Card issuing Date Issuing date should be less than current date
- 7. Reference of Extension of Approval letter for the current year
- 8. Email Id of the Institute

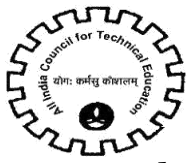

1.2 <u>Bank Details</u> Details to be filled by the Institute:

- 1. Name of Bank where Grant from AICTE will be deposited- Select Bank from the drop down list
- 2. Branch Name
- 3. Bank Branch Address
- 4. Name of the Account Holder
- 5. Type of Account- Select Account Type from the drop down
- 6. Account Number –Number will be converted to \* while entering Account Number so the user cannot copy the Account Number.
- 7. Re-enter Account Number
- 8. IFSC Code- IFSC Code will be converted to \* while entering Code and should be of 11 digit
- 9. Re-enter IFSC Code
- 10. Bank MICR Code
- 11. Bank Code
- 12. Pin Code
- Check the Declaration flag and then click on "Save Bank Details" button.
- On clicking on "Save Bank Details" button, all the fields will become Read only and Successful message will be shown.

| Sove Bank Details            | tan e       | seni, tare adia                            |                                                |                        |                | 8           |
|------------------------------|-------------|--------------------------------------------|------------------------------------------------|------------------------|----------------|-------------|
| Current Application Number + |             | Institution Type +                         |                                                | Cell Number:           |                | 6           |
| Permanent institute ld       |             | University Managed                         | © Government Funded<br>© Private/Self Financed | FAX number +           | 121125         | 683         |
| Academic Year +              | 2012-2018   | Percentage Grant received from Government. |                                                | Land/Phone Number 4    | 225554         |             |
| Name of the institute's      |             | PAN Number of Institute'                   |                                                | STD Code +             | 23/2           |             |
| Address of the Institution + |             | PAN Card issuing Authority with State      |                                                | Email id of visiteuter | abopatic.com   |             |
| State-"UT+                   | Maharashtra | PAN Card issuing State"                    | HIMACHIK, PRADES                               | Website +              | weiegreplorgin | 191.<br>191 |

• "Confirm Bank Details" button will be enabled.

| Same Sauge Dertage           | im Bank Details |                                            |                                                |                        |               |
|------------------------------|-----------------|--------------------------------------------|------------------------------------------------|------------------------|---------------|
| Instute Octails              |                 |                                            |                                                |                        |               |
| Current Application Number + |                 | Institution Type +                         |                                                | CellNumber             |               |
| Permanent institute id       |                 | University Managed                         | 은 Government Funded<br>은 Private/Self Financed | FAX number +           | 2005          |
| Academic Year +              | 300,4019        | Percentage Grant received from Government. |                                                | Land Phone Number +    | 200M          |
| Name of the institute +      |                 | PAN humber of institute'                   |                                                | STD Code +             | 2362          |
| Address of the institution + |                 | PAN Card issuing Authority with Stater     | tani.                                          | Email id of institute' | abcdabcoom    |
| State/UT+                    | Makarah0a       | PMN Card issuing State:                    | HIMACHAL BRADES                                | Website *              | wawgraptiopin |

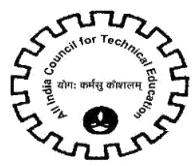

- To confirm the bank details entered, kindly click on the button 'Confirm Bank Details' button.
- A message will be shown prompting the Bank Details of the Institute.
- If the bank details are incorrect, click on Cancel button to edit the Bank Details again otherwise Ok to confirm the details.
- Once the 'Ok' button is clicked the Institute details and Bank details will become read only

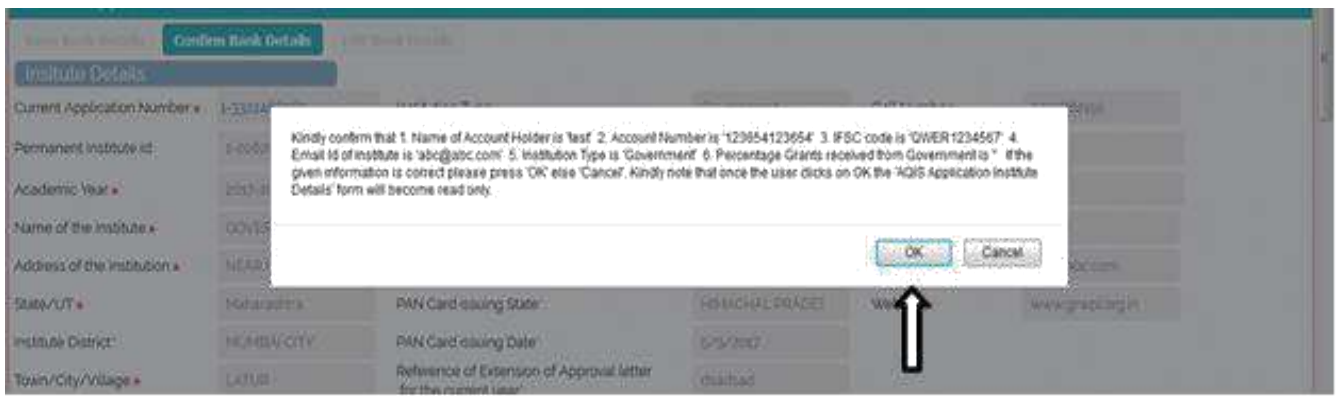

- After confirming the Bank details, the data entered will become read only.
- "Edit Bank Details" button will get activated.
- Click on "Edit Bank Details" button to edit the Bank details.
- Once user clicks on "Edit Bank Details" button, the "New" button on 'All CRS Application Information' will be disabled till the user again follows the procedure for Saving and Confirming the Bank details as described above.

Edit Bank Details button will be available only if no application is submitted by institute.

Only after confirming the Bank Details, the "New" button will get enable for adding the CRS Application

## 2. CRS - COLLABORATIVE RESEARCH SCHEME (CRS) UNDER TEQIP

1. Click on "New" button to create CRS Application.

2. If the Institute is not approved by AICTE, i.e. any of the courses of the institute is not approved then Error Message will be displayed.

Note: Select CRS details tab while creating New CRS Application.

| S Application V Ac                                                                                         | TE AGES Application                                                                                                    | a second and a second second second                                                                              | The second second second second second second second second second second second second second second second se                                                                                                    | 1158                                                                  |                           |                         |
|----------------------------------------------------------------------------------------------------|----------------------------------------------------------------------------------------------------|----------------------------------------------------------------------------------------------------|----------------------------------------------------------------------------------------------------|-----------------------------------------------------------------------|---------------------------|-------------------------|
|                                                                                                    | Concerns of the second second s | tor the current year.                                                                                            |                                                                                                    | 23                                                                    |                           |                         |
| Dank Databa                                                                                                | (analy 1)                                                                                                    |                                                                                                    |                                                                                                    |                                                                       |                           |                         |
| ame of Bank where Grant<br>om AICTE will be deposited.                                                     | BANK OF INDIA                                                                                                    | Name of Account Holder                                                                                           | Q200d342%                                                                                                    | IFSC Code:                                                            | anaranara                 |                         |
| ranch Name                                                                                                 | kkettighettig                                                                                                    | Type of Account: .                                                                                               | Current Account                                                                                                    | Re-Enlar (PSC Code)                                                   | SERVICIAL                 |                         |
| ank Branch Address'                                                                                        | Madigidifgid6g                                                                                                    | Account Number                                                                                                   | -arminin                                                                                                    | Bank MICR Code                                                        | bholgidastis              |                         |
|                                                                                                    | Charles days dailing the two processing of                                                                                                    | Go-Friter Account Number                                                                                         | (minimi)                                                                                                    | Bank Code':                                                           | artfunctide C             |                         |
|                                                                                                    |                                                                                                    | and the state of the state of the state of the state                                                             | PROPERTY AND A CONTRACT OF A CONTRACT OF A CONTRACTACT OF A CONTRACTACT OF A CONTRACT | 1.1 ALL CONTRACTOR                                                    | ( providence at )         |                         |
|                                                                                                    |                                                                                                    |                                                                                                    | C.                                                                                                    | PiniCode                                                              | 110063                    |                         |
| Declaration                                                                                                | 2                                                                                                    |                                                                                                    |                                                                                                    | PiriCode                                                              | 10063                     |                         |
| Declaration                                                                                                | et account. This has to                                                                                                    | be entered correctly in consultable                                                                              | on with the Finance Office                                                                                                    | Pinicode<br>Rand Head of Institut                                     | (ame)                     |                         |
| Declaration<br>is is an institute leve<br>elected it will be                                               | el account. This has to<br>come non-editable. Th                                                                                                    | be entered correctly in consultation<br>e same account will be used for d                                        | on with the Finance Office<br>listursement of grants by                                                                                                    | Privide<br>and Head of Institut<br>TEOIP.                             | 30063                     |                         |
| Declaration<br>is is an institute leve<br>e entered it will be<br>fany wrong entry in                      | ol account. This has to<br>come non-edulable. Th<br>the above data. the c                                                                                                    | be entered correctly in consultation<br>e same account will be used for d<br>concerned Individual/Institute will | on with the Finance Office<br>Isbursement of grants by<br>be responsible I have rea                                                                                                    | FinCode<br>in and Head of Institut<br>TEOIP.<br>d The declaration and | accept it by ticking this | checkbox J <sup>e</sup> |
| Declaration<br>is is an institute leve<br>a entered it will be<br>any wrong entry in<br>CRS Application In | )<br>orne non-editable. Th<br>the above data, the c<br>formation                                                                                                    | be entered correctly in consultation<br>e same account will be used for d<br>oncerned Individual/Institute will  | on with the Finance Office<br>Isbursement of grants by<br>be responsible I have rea                                                                                                    | RinCode<br>in and Head of Institut<br>TEQIP.<br>d The declaration and | accept it by ticking this | checkbox 20             |
| Declaration<br>is is an institute few<br>e entered it will be<br>any wrong entry in<br>CRS Application In  | )<br>el account. This has to<br>come non-editable. Th<br>i the above data. The c<br>formation                                                                                                    | De entered correctly in consultation<br>e same account will be used for d<br>oncerned individual/institute will  | on with the Finance Office<br>list-unsement of grants by<br>be responsible I have rea                                                                                                    | RinCode<br>In and Head of Institut<br>TEOIP.<br>d The declaration and | accept if by licking this | checkbox *<br>1-2072 -  |

- 3. A unique CRS Application ID will get created.
- 4. Select the CRS COLLABORATIVE RESEARCH SCHEME as Scheme from the drop down List.
- 5. Click on the selection menu icon in **TEQIP Faculty Id** field to add details of TEQIP Faculty Id.
- 6. A pop up window will open with Faculty details present in Institute for current

#### 7. Select the Faculty from the list.

| CRS Application                                         | All India Counc<br>अखिल भारती               | il for Technical<br>य तकनीकी शिक्ष | Education 🕥    |            |            |                 |                   | -   |                      | Ŧ                |
|---------------------------------------------------------|---------------------------------------------|------------------------------------|----------------|------------|------------|-----------------|-------------------|-----|----------------------|------------------|
| RS Application 🛛 🔻 AIC                                  | TE AQIS Applicatio                          | n:                                 | CRS Facu       | ulty Id    |            |                 |                   | X   |                      |                  |
| in.*                                                    | 400037                                      |                                    |                |            |            |                 |                   |     |                      |                  |
| Bank Details                                            |                                             |                                    | <u> </u>       |            |            |                 |                   |     |                      |                  |
| ame of Bank where Grant<br>rom AICTE will be deposited' | BANK OF INDIA                               |                                    | Faculty Id     | First Name | Last Name  | AICTE - Appoint | Appointment FT/PT |     |                      | ]                |
| ranch Name"                                             | kkdfghdfg                                   |                                    | 1-2195612592   | SAURAV     | MITRA      | Regular         | FT                | 1   | SBIN111111           |                  |
| ank Branch Address':                                    | kfddlgjdlfgldfjg                            |                                    | 1-2195612597   | PRAJAKTA   | TAMBE      | Regular         | FT                |     | bhdgdssjs            |                  |
|                                                         |                                             |                                    | 1-2196903413   | ASHISH     | SHEKHAR    | Regular         | FT                |     | jdfksdhfs            |                  |
|                                                         |                                             |                                    | 1-2196903419   | DEEPALI    | NAYAK      | Regular         | FT                |     | 110053               |                  |
|                                                         |                                             |                                    | 1-2196903484   | SANGEETA   | JOSHI      | Regular         | FT                |     |                      |                  |
|                                                         |                                             | s has to<br>able. Th               | 1-2196903444   | DEEPTI     | PUNJABI    | Regular         | FT                |     |                      |                  |
| For any wrong entry in                                  | the above dat                               | a, the c                           | 1-2196903449   | POONAM     | SHAH       | Regular         | FT                |     | accept it by ticking | this checkbox. 🎽 |
| CDS Application Inf                                     | formation                                   |                                    | 1-2196903464   | PRACHI     | MUJAWAR    | Regular         | FT                |     |                      | 1-20f2           |
| P CRS Application in                                    | ormation                                    |                                    | 1-2196903469   | INDU       | ANOOP      | Regular         | FT                |     |                      |                  |
| + • •                                                   |                                             |                                    | 1-2196903434   | AMIT       | DHANWANI   | Regular         | FT                |     |                      |                  |
| RS Application Status                                   | Scheme                                      |                                    | а <sup>с</sup> |            | 1/2<br>1/2 | 1               |                   | •   |                      |                  |
| I-4105749211 New Request                                | CRS-<br>Collaborative<br>Research<br>Scheme |                                    |                |            | (          | < ● ●           | OK Can            | cel |                      |                  |
| I-4105741801 New Request                                | CRS-<br>Collaborative<br>Research<br>Scheme | 1-21950125                         |                |            |            |                 |                   |     |                      |                  |

#### NOTE: Following tabs are applicable for CRS Scheme

- 1. CRS Application
  - a. CRS Institute Details
  - b. Collaborative Research Scheme Details
  - c. Academic Credentials of Coordinator PI
  - d. CRS Attachments
  - e. CRS Budget Non-Recurring
  - f. CRS Budget Recurring
  - g. CRS Project Justification
  - h. CoPI 1 Details
  - i. CoPI 2 Details
  - j. CoPI 3 Details
  - k. CoPI 4 Details
  - I. Credentials Of Institution / Department
  - m. Equipments in Lab
  - n. PI Details
- 2. CRS Faculty Details/Mandate Form Attachment
  - a. CRS Faculty Details
  - b. CRS Institute Attachments

## 2.1 CRS Faculty Details/ Mandate Form Attachment

1. Navigate to CRS Application

| 🗮 CRS Application 🖓 👬 India Council for Yeshmani Education 🕥 🔠                                              |                       |                                | _       |
|----------------------------------------------------------------------------------------------------|-----------------------|--------------------------------|---------|
|                                                                                                    |                       |                                |         |
| CRS Application 🔍 ARCTE ADIS Application                                                                    |                       |                                |         |
| CRS Faculty Details/Mandate Form Attachment                                                                 |                       |                                | i of it |
|                                                                                                    |                       |                                |         |
| L dil Denk Details                                                                                          |                       |                                |         |
|                                                                                                    |                       |                                |         |
| 158 Instatution Type  Linaided - Private                                                                    | Mobile No             | 9820580868                     |         |
| University Managed © Government Funded<br>Private/Self Financer                                             | FAX number *          | 2724101125                     |         |
| Percentage Grant received from Government                                                                   | Land Phone Number +   | 2226161126                     |         |
| NKAR INSTITU PAN Number of Institute statistics                                                             | 5TD code *            | 22                             |         |
| NeKAR MARGA PAN Card issuing Authority with State' Affdhkjdshfdjilhdf                                       | Email id of Institute | hufkjifigaskjifskyfilyscili@gr |         |
| State/UT * Maharashtra PAN Card issuing State CHANDIGARH                                                    | Website *             | www.itedum                     |         |
| Institute District KOEHAPUR PAN Card issuing Date 1/4/2010                                                  | ]                     |                                |         |
| Town/City/Village * MUMBAL Reference of Extension of Approval letter 780-89-348/EI/ET/99                    | j                     |                                |         |
| Pine 400037                                                                                                 |                       |                                |         |
| Bank Details                                                                                                |                       |                                |         |
| Name of Bank where Grant<br>from AICTE will be deposited BANK OF INDIA. Name of Account Holder gliffidskifs | IFSC Code             |                                |         |
| Branch Namer Nichtightig Type of Account Current Account                                                    | Re-Enter #SC Code'.   | SBINIIIIII                     |         |
| Bank Branch Address Middligidfigidfig Account Number                                                        | Bank MICR Code        | bhdgdssis                      |         |
| Re-Enter Account Number stitistitit                                                                         | Bank Codé             | jdfieschifs                    |         |

#### 2. Further Navigate to CRS Faculty Details

| CRS Application                                                                                                    | All lindia Council for Sech<br>al Bits within any fail                                                                          | 1 Polar office 🕑 👬                                                                                                    |                                                                                           |                                                                          |                             |                                 |
|----------------------------------------------------------------------------------------------------|----------------------------------------------------------------------------------------------------|----------------------------------------------------------------------------------------------------|-------------------------------------------------------------------------------------------|--------------------------------------------------------------------------|-----------------------------|---------------------------------|
| S Faculty Details/Man                                                                                                    | date Form Attachmen                                                                                                    | t 🛛 🝸 ARCTE ADI'S Application                                                                                                    |                                                                                           |                                                                          |                             |                                 |
| lank Details                                                                                                    |                                                                                                    |                                                                                                    |                                                                                           |                                                                          |                             |                                 |
| me of Bank where Grant<br>on AICTE will be deposited                                                                                                    | BANK OF INDIA                                                                                                    | Namie of Account Holder                                                                                                    | gititidide                                                                                | IFSC Code                                                                |                             |                                 |
| anch Name 1                                                                                                    | kindfightifig                                                                                                    | Type of Account:                                                                                                    | Current Account                                                                           | Re-Enter IFSC Code:                                                      | SBINIIIII                   |                                 |
| nk Branch Address                                                                                                    | kiddigidifgidfig                                                                                                    | Account Number                                                                                                    |                                                                                           | Bank MICR Code                                                           | bhidgdalja                  |                                 |
|                                                                                                    |                                                                                                    | Re-Enter Account Number                                                                                                    | 151111111                                                                                 | Bank Code                                                                | ( jdfksdhfs                 |                                 |
|                                                                                                    |                                                                                                    |                                                                                                    |                                                                                           | Dia Costa                                                                | ( water                     |                                 |
| Declaration<br>This is an institute leve<br>rice entered it will bec                                                                                                    | il account. This has to<br>come non-editable. T                                                                                 | be entered correctly in consulta<br>he same account will be used for                                                                                                    | tion with the Finance Office<br>disbursement of grants by                                 | r and Head of Institut<br>TEOIP                                          | E                           |                                 |
| Declaration<br>This is an institute leve<br>noe entered it will be<br>for any wrong entry in<br>S institute Attaction                                                                             | I account. This has to<br>ome non-editable. T<br>the above data, the                                                            | be entered correctly in consulta<br>he same account will be used for<br>concerned individual/institute will<br>be used individual/institute will be used in the same second individual of the same second individual of the same second in the same second in the same sec    | tion with the Finance Office<br>disbursement of grants by<br>II be responsible I have rea | r and Head of Institut<br>r TEOIP.<br>d the declaration and              | e accept it by licking this | checkbox.                       |
| Declaration<br>This is an institute leve<br>nce entered it will be<br>or any wrong entry in<br>S Institute Attachment                                                                             | I account. This has it<br>iome non-editable. T<br>I the above data, the<br>is                                                   | be entered correctly in consulta<br>he same account will be used for<br>concerned individual/institute will<br>be used individual/institute will<br>be used individual/institute will be used in the used in th | tion with the Finance Office<br>disbursement of grants by<br>II be responsible I have rea | r and Head of institut<br>TEOIP.<br>d the declaration and                | e accept it by ticking this | . checkbox                      |
| Declaration<br>This is an institute leve<br>nee entered it will be<br>or any wrong entry in<br>S Institute Attachment<br>RS Institute Attachment<br>RS Institute Attachments<br>RS Faculy Defails | t account. This has to<br>come non-editable. T<br>the above data, the<br>s<br>ent Attachment                                    | be entered correctly in consulta<br>he same account will be used for<br>concerned individual/institute will<br>be account of the same same same same same<br>concerned individual/institute will be accounted in the same same same same same same same sam                                                                                                    | tion with the Finance Office<br>disbursement of grants by<br>II be responsible I have rea | , Pricedar<br>ir and Head of Institut<br>TEOIP.<br>d the declaration and | accept it by ticking this   | checkbox<br>1-10 <sup>6</sup> 1 |
| Declaration<br>This is an institute leve<br>nee entered it will be<br>for any wrong only in<br><b>S Institute Attachment</b><br>35 Institute Attachment<br>35 Institute Attachment                | t account. This has to<br>come non-editable. T<br>the above data, the<br>s<br>ent Attachment                                    | > be entered correctly in consulta<br>he same account will be used for<br>concorried individual./Institute will<br>be account of the same same same same same same same sam                                                                                                    | tion with the Finance Office<br>disbursement of grants by<br>II be responsible I have rea | r and Head of Institut<br>TEOIP.<br>d the declaration and                | accept it by licking this   | checkbox<br>1-10 <sup>f1</sup>  |
| Declaration<br>This is an institute leve<br>noe entered it will be<br>for any wrong entry in<br>is institute Attachment<br>RS Institute Attachment<br>RS Faculy Defails                           | at account. This has to<br>come non-editable. T<br>the above data. the<br>sent Attachment<br>Size (in Bytes)                    | o be entered correctly in consulta<br>he same account will be used for<br>concerned individual/institute w                                                                                                    | tion with the Finance Office<br>disbursement of grants by<br>II be responsible I have rea | r and Head of institut<br>TEOIP<br>d the declaration and<br>Comments     | e accept it by licking this | checkbox<br>1-tofi              |
| Declaration<br>This is an institute leve<br>noe entered it will bee<br>or any wrong entry in<br>S Institute Attachment<br>RS Institute Attachment<br>RS Facuty Defails                            | il account. This has to<br>come non-editable. T<br>i the above data. (ho<br>s<br>ent Attachment<br>Sze (in Bytes) Th<br>stat ed | p be entered correctly in consulta<br>he same account will be used for<br>concorried Individual/Institute w<br>pe Modified                                                                                                    | tion with the Finance Office<br>disbursement of grants by<br>II be responsible I have rea | r and Head of institut<br>TEOIP<br>d the declaration and<br>Comments     | accept It by ticking this   | checkbox<br>1-10f1              |

Create the database of all the CO-PIs (Co-PI 1,2,3,4) by clicking on "NEW" icon: •

| Tentk Details The of Bank where Grant The Account Holder Stress Stress S | C Code                   |                       |
|----------------------------------------------------------------------------------------------------|--------------------------|-----------------------|
| ne of Bank where Grant BANK OF BIOL. Name of Account Holder giftidsigfs IF<br>ALCTE will be deposited ' kieldigheldig Type of Account ' Current Account / Per                                                                                                    | C Code                   |                       |
| sch Name keldigholfg Type of Account Current Account Pe                                                                                                    |                          | 1                     |
|                                                                                                    | Enter #SC Code SBN3311   | 4                     |
| x Branch Address: [ktsldigidtlykttg: Account Number                                                                                                    | nk MICR Code bhiligdssis |                       |
| Re-Enter Account Number' 313115511                                                                                                    | nk Code' (idfksdefs      |                       |
| Ph                                                                                                    | Code 110053              |                       |
| claration                                                                                                    | ~                        |                       |
| s is an Institute level account. This has to be entered correctly in consultation with the Finance Officer and                                                                                                    | lead of institute.       |                       |
| e entered it wilt become non-eculatitie. The semie account wilt be used for dispursement of grants by 1 con-                                                                                                    |                          |                       |
| rany wrong entry in the above data. The concerned individual/institute will be responsible i have read the r                                                                                                    | extration and averaging  | WARREN THE FALLER AND |
|                                                                                                    |                          | lo S + E ol           |
| SRS Faculty Details                                                                                                    |                          |                       |

- Enter the faculty details:
  - Name
  - Designation
  - Faculty TypeE-Mail ID

- Mobile Number
- Program
- Discipline/Subject Group
- Institutes Details
- o Address

#### 3. Further Navigate to CRS Institute Attachments

| S Faculty Details/Mark                                                                                                    | late Form Attachmen                                                                                      | <ul> <li>ACTE ADS Application</li> </ul>                                                                                         |                                                                                       |                                                                     |                              |                           |
|----------------------------------------------------------------------------------------------------|----------------------------------------------------------------------------------------------------|----------------------------------------------------------------------------------------------------|---------------------------------------------------------------------------------------|---------------------------------------------------------------------|------------------------------|---------------------------|
| iorik Dotaits                                                                                                    |                                                                                                    |                                                                                                    |                                                                                       |                                                                     |                              |                           |
| me of Bank where Grant<br>m AVCTE will be deposted."                                                                                                    | BANK OF INDIA                                                                                            | Name of Account Holder                                                                                                    | g/fritisht                                                                            | IFSC Code                                                           |                              | l'                        |
| nch Name                                                                                                    | Netyraty                                                                                                 | Type of Account                                                                                                    | Current Account                                                                       | Re-Enter IFSC Coder                                                 | SErvanaa                     |                           |
| a Branch Address                                                                                                    | Midigial/giotig                                                                                          | Account Number                                                                                                    |                                                                                       | Bark MICR Code                                                      | bhdgdtaps                    |                           |
|                                                                                                    |                                                                                                    | Re-Enter Account Number                                                                                                    |                                                                                       | Bank Coder                                                          | idhodHs.                     |                           |
|                                                                                                    |                                                                                                    |                                                                                                    |                                                                                       | Pin Code                                                            | 100053                       |                           |
| Declaration<br>This is an institute leve<br>non entitiened it will bec<br>for any wrong entry in                                                                 | Account. This has to<br>ome non-edilable. T<br>the above data, the                                       | be entered correctly in consultable<br>he same account will be used for d<br>concerned individual/institute will                 | on with the Finance Office<br>Inducement of grants by<br>De responsible I have rea    | r and Head of Institut<br>• TEOIP<br>d the declaration and          | e<br>eccept & by licking t   | this checkbo              |
| lectaration<br>his is an institute leve<br>ice entered it will bec<br>or any wrong entry in<br>5 Institute Attachment                                            | Lacoount. This has to<br>ome non-editable. T<br>the above data, the                                      | be entered correctly in consultable<br>he same account will be used for d<br>concerned individual/Institute will                 | on with the Finance Office<br>Industriment of grants by<br>the responsible There rea  | r and Head of Institut<br>TEOP<br>d the declaration and             | e.<br>eccept 8 by licking b  | this checkby              |
| lectaration<br>his is an institute leve<br>or entered it will bec<br>or any wrong entry in<br>5 institute Attachment<br>55 institute Attachment                  | eccount. This has to<br>come non-editable. T<br>the above data, the<br>ent Attachment                    | be entered correctly in consultable<br>he same account will be used for d<br>concerned individual/institute will                 | on with the Finance Office<br>Industriants of grants by<br>the responsible I have rea | r and Head of Institut<br>TEOIP<br>d the doctaration and            | a.<br>accept 8 by licking b  | this checkby<br>s-sofs    |
| oclaration<br>his is an institute lave<br>or entered it will bed<br>of any second entry in<br>5 institute Attachment<br>Clannis Attachment<br>Clannis Attachment | t account. This has to<br>ome non-editable. T<br>the above data, the<br>ent Attachment                   | be entered correctly in consultable<br>he same account will be used for d<br>concerned individual/Institute will                 | on with the Finance Office<br>Inducement of grants by<br>be responsible These rea     | r and Head of Institut<br>TEOP<br>d the declaration and             | e.<br>accept it by licking t | his checkbe<br>2 - 1 of 1 |
| eclaration<br>his is an institute leve<br>or entered it will bec<br>or any wrong entry in<br>5 institute Attachment<br>61 mm Anorwer<br>62 mm Anorwer            | Concount. This has to<br>ome non-oditable. T<br>the above clata, the<br>ent Attachment<br>See (in Bytes) | be entered correctly in consultable<br>he same account will be used for d<br>concerned individual/Institute will                 | on with the Finance Office<br>Isbursement of grants by<br>be responsible I have rea   | r and Head of Institut<br>TEOIP<br>d the doctanation and<br>Communa | eccept 8 by ticking t        | this checkbo<br>z+zofz    |
| eclaration<br>his is an institute lave<br>celentered 8 will bec<br>of any along entry in<br>5 institute Attachment<br>5 institute Attachment                     | t account. This has to<br>ome non-editable. T<br>the above data, the<br>set Attachment<br>See (n types)  | be entered correctly in consultable<br>he same account will be used for d<br>concerned individual/institute will<br>per Modified | on with the Finance Office<br>Induction of grants by<br>De responsible I have rea     | r and Head of Institut<br>TEQP<br>d the declaration and<br>Commerce | e.<br>accept it by licking t | his checkbe<br>z+zofz     |

• Upload the institutes mandate form for the same bank details which are entered initially.

## 2.2 CRS Application Details

- 1. Navigate to CRS Application details
- 2. Click on the system generated CRS application ID an enter the details

| RS Application VIC                                                                                                    | TE AGIS Application                                                             |                                                                                                    |                                                                                                |                                                                       |                      |                                                       |   |
|----------------------------------------------------------------------------------------------------|---------------------------------------------------------------------------------|----------------------------------------------------------------------------------------------------|------------------------------------------------------------------------------------------------|-----------------------------------------------------------------------|----------------------|-------------------------------------------------------|---|
| Bank Details                                                                                                    |                                                                                 |                                                                                                    |                                                                                                |                                                                       |                      |                                                       |   |
| ame of Bank where Grant<br>rom AICTE will be deposited.                                                                                        | BANK OF INDIA                                                                   | Name of Account Holder:                                                                                                 | gjiljidskjits                                                                                  | IPSC Code                                                             | ********             |                                                       |   |
| anch Name                                                                                                    | kkcfighdlig                                                                     | Type of Account                                                                                                    | Current Account                                                                                | Re-Enter IPSC Code :                                                  | SEINIMM              |                                                       |   |
| nk Branch Address"                                                                                                    | kföldigidifgildfig                                                              | Account Number                                                                                                    | 101203031000                                                                                   | Bank MICR Code                                                        | bhdgdssjs            |                                                       |   |
|                                                                                                    |                                                                                 | Re-Enter Account Number".                                                                                               | 101010101                                                                                      | Bank Code':                                                           | jafkadhfs            |                                                       |   |
|                                                                                                    |                                                                                 |                                                                                                    |                                                                                                | Marca Marcala -                                                       |                      |                                                       |   |
| Declaration<br>This is an Institute Leve                                                                                                    | arrowed This has b                                                              | e ha antanat ennants. In een statie                                                                                     | ve uslik lika Financa Office                                                                   | Pricode                                                               | 110053               | _                                                     |   |
| Declaration<br>This is an Institute leve<br>nce entered it will bec                                                                            | account. This has to<br>ome non-editable. T                                     | o be entered correctly in consultatio<br>The same account will be used for d                                            | in with the Finance Office<br>isbursement of grants by                                         | r and Head of Institut<br>TEOIP.                                      | accord I by Deland   | This church on a                                      |   |
| Declaration<br>This is an institute leve<br>nce entered it will beo<br>for any wrong entry in                                                  | Laccount. This has to<br>ome non-editable. T<br>the above data, the             | o be entered correctly in consultation<br>The same account will be used for d<br>concerned individual/institute will i  | on with the Finance Office<br>isbursement of grants by<br>be responsible.) have rea            | r and Head of institut<br>TEOIP.<br>If the declaration and            | accept it by ticking | ) this checkbox. Y                                    |   |
| Declaration<br>This is an Institute leve<br>noe entered it will beo<br>for any wrong entry in<br>CRS Application Inf                           | Laccount. This has to<br>ome non-editable. T<br>the above data, the<br>ormation | o be entered correctly in consultation<br>The same account will be used for d<br>concerned Individual/Institute will i  | on with the Finance Office<br>isbursement of grants by<br>be responsible. I have rea           | Fin cose<br>r and Head of institut<br>TEOIP.<br>d the declaration and | accept it by ticking | this checkbox. <sup>24</sup><br>1 - 20 <sup>1</sup> 2 | 0 |
| Declaration<br>This is an Institute leve<br>noe entered it will beo<br>for any wrong entry in<br>CRS Application Inf                           | account. This has to<br>ome non-editable T<br>the above data, the<br>ormation   | o be entered correctly in consultation<br>The same account will be used for d<br>concerned individual/institute will it | on with the Finance Office<br>isbursement of grants by<br>be responsible.I have rea            | Fin cose<br>r and Head of institut<br>TEGIP.<br>I the declaration and | accept it by ticking | ) this checkbox.                                      | 0 |
| Declaration<br>This is an institute leve<br>noe entered it will beo<br>For any wrong entry in<br>CRS Application Inf<br>CRS Application Status | Account. This has to<br>ome non-editable. T<br>the above data, the<br>ormation  | o be entered correctly in consultatio<br>The same account will be used for d<br>concerned individual/institute will i   | in with the Finance Office<br>isbursement of grants by<br>be responsible. I have rea<br>TEOP F | Fin cose<br>r and Head of institut<br>TEGRP.<br>d the declaration and | accept it by ticking | ) this checkbox, <sup>2</sup><br>1 - 2 of 2           | 0 |

## 2.2.1 Collaborative Research Scheme Details

After clicking on CRS application ID, user will be navigated to new page

| E CRS Application      | All India Count<br>andre succh | R for Technical Education<br>II denibel Rises uffree | ⊘ :::                                      |        |        |
|------------------------|--------------------------------|------------------------------------------------------|--------------------------------------------|--------|--------|
| CRS Application        | AICTE ADE ADRICADO             | A 1 AICTE CRS Apped                                  | boh:                                       |        |        |
| CR Application         | Details                        |                                                      |                                            |        | i of i |
| 4                      |                                |                                                      |                                            |        |        |
| CRS Application Id     | 2-4105749211                   | Scherne Name                                         | CRS-Collaborative                          |        |        |
| Status.                | New Request                    |                                                      |                                            |        |        |
| Collaborative Research | ch Scheme Details              | < <u> &lt;</u> _                                     |                                            |        |        |
| Details of The C       | CRS Proposal                   | Y                                                    |                                            |        | s of t |
| 4                      |                                |                                                      |                                            |        |        |
| Title of Project Prop  | osai                           | Name o                                               | the Lab where the research would be con    | ducted |        |
|                        |                                | The Dep                                              | artment under which the lab is established | d:     |        |
| Areia of the Proposal  | ~                              | ]                                                    |                                            |        |        |
| Please Specify Othe    |                                |                                                      |                                            |        |        |

- Enter the details:
  - Title of the proposal
  - Area of Proposal
  - $\circ~$  Name of the Lab where the research would be conducted
  - Department under which the lab is established

Once all the details are filled click on 'Save' button

• Scroll Down you will see the Proforma's of the Documents which needs to be downloaded for the attachments

| bound of the one hepoone                                                                                                    |                                                                   |                                    |                                    |                            |                          |                   |           |
|----------------------------------------------------------------------------------------------------|-------------------------------------------------------------------|------------------------------------|------------------------------------|----------------------------|--------------------------|-------------------|-----------|
|                                                                                                    |                                                                   |                                    |                                    |                            |                          |                   |           |
| Title of Project Proposal                                                                                                    | Name of th                                                        | e Lab where the r                  | esearch would be (                 | conducted:                 |                          |                   |           |
| Area of the Proposal:                                                                                                    | ; The Depart                                                      | ment under whic                    | h the <mark>lab is establis</mark> | hed:                       |                          |                   |           |
| No                                                                                                    | 1                                                                 |                                    |                                    |                            |                          |                   |           |
| Please Specify Other                                                                                                    | j                                                                 |                                    |                                    |                            |                          |                   |           |
| Please Specify Other:                                                                                                    | j                                                                 |                                    |                                    |                            |                          |                   |           |
| Please Specify Other                                                                                                    | )<br>ents                                                         | 1                                  |                                    |                            |                          |                   |           |
| Please Specify Other Download Proforma for Attachme                                                                                                    | ents                                                              |                                    |                                    |                            |                          |                   |           |
| Please Specify Other Download Proforma for Attachme                                                                                                    | j<br>ents                                                         | 1                                  |                                    |                            |                          |                   |           |
| Please Specify Other  Download Proforma for Attachme  Please Download Proforma by clic                                                                                                    | ents                                                              | ✓                                  | n In CRS Attach                    | iment Tab                  |                          |                   |           |
| Please Specify Other  Download Proforma for Attachme  Please Download Proforma by clic  Undertaking Certificate Downloa                                                                                 | e <b>nts</b>                                                      | ✓                                  | h in CRS Attach                    | nment Tab                  |                          |                   |           |
| Please Specify Other  Download Proforma for Attachme  Please Download Proforma by clic  Undertaking Certificate Download  CRS Equipment Download                                                        | e <b>nts</b><br>cking on each link b                              | <ul> <li>elow to attack</li> </ul> | h in CRS Attach                    | nment Tab                  |                          |                   |           |
| Please Specify Other  Download Proforma for Attachme  Please Download Proforma by clic  Undertaking Certificate Download  CRS Equipment Download  CRS Bio Data Download                                 | e <b>nts</b><br>cking on each link b                              | lelow to attact                    | h in CRS Attach                    | iment Tab                  |                          |                   |           |
| Please Specify Other  Download Proforma for Attachme  Please Download Proforma by clic  Undertaking Certificate Download  CRS Equipment Download  CRS Bio Data Download  Please Download Mandate Form F | e <b>nts</b><br>cking on each link b<br>d<br>Proforma by clicking | elow to attact                     | h in CRS Attach                    | iment Tab<br>he Mandate Fo | rm, attach the form in N | Vandate Form Atta | achment 1 |

## 2.2.2 PI Details

## 1. Navigate to PI Details tab for CRS Scheme

| ITIS Application 👘 At twice formula for the formula formulation 💿 🖽                                                                                                    | Pio 1         |
|----------------------------------------------------------------------------------------------------|---------------|
| CRSApplication 💌 ALTEAGEAssington) ACTE CRS Application                                                                                                    |               |
| CR Application Details                                                                                                    | titte 🔘       |
| 6                                                                                                    | 1             |
| CPS Application at Subjects Scheme Name CPS Collaborative<br>Status Status Set Testers                                                                                                    |               |
| Pi Details 💘                                                                                                    |               |
| Colaborative Research Serverte Datable                                                                                                    | 1470 <b>Q</b> |
| Cohi S Densis Cohi S Densis Co |               |
| Activenes Coverenties of Coordinator D Lest Name T40000 If any organing Project by PL planae-provide details. Distribution (Distribution (Distribution (Distribution (Distribution Active)) Refer of Conducting Aparts                                                                                                    |               |

- Enter details as: •
  - Department
  - Address
  - Whether any other ongoing sponsored project by the PI
     If any ongoing Project by PI, please provide details

Once all the details are filled click on 'Save' button

## 2.2.3 CRS CO-PI 1 Details

#### 1. Navigate to CRS CO-PI 1 PI Details tab for CRS Scheme

| PI 1 Details                              | ADDILABOE 1 ARTIE CHS ADDILBUS                 |  |
|-------------------------------------------|------------------------------------------------|--|
| CRS CoPi 1 Details                        |                                                |  |
|                                           | N                                              |  |
| Details of Co Principal Inv               | istigator 1                                    |  |
| Co- Principal Investigator                | i Should be from same institute                |  |
| acuity kd                                 | 🕅 Research & Industrial Expension in Visairs 🖉 |  |
| rst Name.                                 | Teaching Expensance in Years                   |  |
| ddie Name                                 | PG V                                           |  |
| ist Name                                  | Area of Specialization in PG                   |  |
| Sdress.                                   | Prid V                                         |  |
|                                           | Area of Specialization in Phd                  |  |
| nat D                                     | No of National Journalis Published             |  |
| ehile ha                                  | No of International Journals Published.        |  |
| ame of the institute                      | No of Patents Registered                       |  |
| ppontment Type                            | No of PHD Students Quided                      |  |
| in an an an an an an an an an an an an an |                                                |  |

- Enter details as:
  - Faculty ID
  - o Name
  - Address
  - Name of the Institute
  - Department
  - Research Experience
  - Industrial Experience

Number of Paper Published ○
 Number of Patents registered ○
 No. of PHD students Guided ○
 Educational Qualifications

2. Validation: CO-PI 1 should preferably belong to the faculty of host institute

Once all the details are filled click on 'Save' button

## 2.2.4 CRS CO-PI 2, 3, 4 Details

1. Navigate to CRS CO-PI 2,3,4 PI Details tab for CRS Scheme

| CRS Application                                          | tion 🕥 🏢  |                                           |   |
|----------------------------------------------------------|-----------|-------------------------------------------|---|
| CRS Application 👻 ARTE AGE Casher LACTE CPS AN           | minatore  |                                           |   |
| CRS CoPI 3 Details                                       | 1         |                                           |   |
|                                                          |           |                                           |   |
| Details of Co Principal Investigator 3                   |           |                                           |   |
| Whether the CO-PI3 is faculty at any institute?          | *         |                                           |   |
| Whether the Faculty is from same institute?              | ×.        |                                           |   |
| If Faculty is from same institute then Faculty id        | 86        |                                           |   |
| If Faculty is NOT from same institute then Faculty ki is | 30        |                                           |   |
| Fest Name                                                | - 22<br>1 | Research & Industrial Experiance in Years |   |
| Middle Name                                              | 1         | Teaching Expensation in Vears             |   |
| Last Name                                                |           | PQ.                                       | × |
| Address                                                  |           | Area of Specialization in PG              |   |
|                                                          |           | Phd                                       | × |
| Email.                                                   |           | Area of Specialization in Phd             |   |
| Hoble No                                                 | - 1       | No of National Journals Published         |   |
| Name of the institute                                    |           | No of International Journals Published    |   |
| Appointment Type.                                        |           | No of Patent's Registered:                |   |
| Department                                               | *         | No of PHD Students Guided                 |   |

- Enter details as:
  - $\circ$  Faculty ID
  - Name
  - o Address
  - Name of the Institute
  - Department
  - Research Experience
  - Industrial Experience

 $\circ\,$  Number of Paper Published  $\,\circ\,$  Number of Patents registered  $\,\circ\,$  No. of PHD students Guided

#### • Educational Qualifications

3. Validation: CO-PI 2,3,4 can be a faculty from host institute/ IIT/ NIT/ other Institute/ Abroad Faculty

Once all the details are filled click on 'Save' button

## 2.2.5 Academic Credentials of Coordinator/ PI/ Applicant

Navigate to Academic Credentials of Coordinator/ PI/ Applicant tab for CRS Scheme.

| 🚍 CRS Application 🙀 All inde cound for Technical Associate 🔕 III                                                                                                    | • <b>9</b> 10 <b>1</b> |
|----------------------------------------------------------------------------------------------------|------------------------|
| CRS Application 🐨 ACTE ACIS Application / ACTE CRS Application                                                                                                    |                        |
| CR Application Details                                                                                                    | soft 🧕                 |
| ۵                                                                                                    |                        |
| CRS-Application Ht 1-4505/R5211 Scheme Name CRS-Collaborative                                                                                                    |                        |
| Status New Request.                                                                                                    |                        |
| Academic Credentials of Coordinator PI 👻                                                                                                    |                        |
| Academic Credentials of Pl                                                                                                    | 1-20/2 🗿               |
| + • • • •                                                                                                    |                        |
| Parameter/ Criteria Yes/No Count/Number Area of SpecializatioNarks Awarded by a Max. Marks                                                                                                    |                        |
| Remove of sectors and a sector of the sector of the sector | 2.112                  |
| Namoer of Faterits No.                                                                                                    |                        |
| © 0 0 0                                                                                                    |                        |

- 1. Click on "New" button to add Record.
- 2. Details to be filled:
  - Parameter/ Criteria Select from drop down list and it's a required Field
  - Yes/No select value from drop down list. Required field.
  - Count/Number
  - Area of Specialization/Details
- 3. Following fields will be auto populated on click of save button-
  - Marks Awarded by the Experts
  - Marks Awarded by the System
  - Max. Marks

#### Validations:

- a) If parameter selected is PG, PhD, Membership of the Professional / Learned bodies/ Societies or Awards then 'Area of Specialization' is required field and Count/Number is read only field
- b) For all other parameters 'Count/Number' is a required field.
- c) If 'Yes/No' field value is NO then 'Parameter Count' and 'Area of Specialization' will be read only fields.

4. All the parameters are required for the 'Academic Credentials of Coordinator/ PI/ Applicant' tab and if any of the parameter is missing then following error message is displayed on click of 'Validate Application' button.

5. User can add only 1 record for each parameter in 'Parameter/Criteria' field.

6. If the user creates more than 1 record the same parameter more than once, following error message will be displayed on click of 'Save' button.

NOTE: There should be only one record for each value of 'Parameter/Criteria' field.

## 2.2.6 CRS Project Justification

Navigate to CRS Project Justification tab for CRS Scheme.

| CRS Application                                                      | nten 🕥 🌐           |               | 7 9    | 10 🚨 |
|----------------------------------------------------------------------|--------------------|---------------|--------|------|
| CRS Application T ACTE ADS Application ( ACTE 0954                   | ppication          | 297°          |        |      |
| <ul> <li>CR Application Details</li> </ul>                           |                    |               | 1010   | ٠    |
| 4                                                                    |                    |               |        |      |
| CRS Application Id T-states/Nglini Scheme Nan<br>Status. New Request | CRS-Collaborative  |               |        |      |
| CRS Project Justification                                            | 100                |               |        |      |
| CRS Project Justification                                            |                    |               | 1-20/2 | ٠    |
|                                                                      |                    |               |        |      |
| Parameter/ Criteria                                                  | Details            | Maximum Marks |        | ľ    |
| Possible patentability of the research outcome                       |                    |               |        | Ĵ    |
| Objectives and Relevance of the Research project                     | 60 <sup>°</sup> 10 |               |        | 112  |
|                                                                      | 000                |               |        | 6    |

- 1. Click on "New" button to add Record.
- 2. Details to be filled:
  - Parameter/ Criteria Select from drop down list and it's required Field.
  - Details Required

Field. Read only fields-

- Max. Marks Auto Populate on click of save button
- Marks Awarded by the Experts

3. All the parameters are required for the 'Justification' tab and if any of the parameter is missing then following error message is displayed on click of 'Validate Application' button.

4. User can add only 1 record for each parameter in 'Parameter/Criteria' field.

5. If the user creates more than 1 record for same parameter, following error message will be displayed on click of 'Save' button.

## 2.2.7 Credential of Institute / Department

1. Navigate to 'Credential of Institute / Department' tab for CRS Scheme.

| E CRS Application                              | nill for Technical Education<br>dec one theil Hope Wing |                  |              |           | •                           | <b>P</b> 10 🚨 |
|------------------------------------------------|---------------------------------------------------------|------------------|--------------|-----------|-----------------------------|---------------|
| CRS Application 🗢 ARTE ACE American            | OF 1 ANCTE CRS Apple                                    | antides.         |              |           |                             |               |
| <ul> <li>CR Application Details</li> </ul>     |                                                         |                  |              |           | 1 of 1º                     | ٠             |
| 4                                              |                                                         |                  |              |           |                             |               |
| CRS Application Id 3-4805249838                | Scheme Name                                             | CRS-Collaborativ | (K)          |           |                             |               |
| Status New Request                             |                                                         |                  | -            |           |                             |               |
| Credentials Of Institution / Department        | ~< -                                                    |                  |              |           |                             |               |
| Credentials of Institution / Depr              | artment                                                 |                  |              |           | 3-240                       | ٠             |
| +                                              | 1. C. C. C. C. C. C. C. C. C. C. C. C. C.               |                  |              |           |                             |               |
| Parameter/ Criteria                            | Yes/No                                                  | Count/Number     | Details Maxa | mum Marks | Marks Awarded by the System |               |
| Research projects completed in last 5 years    | ~                                                       |                  |              |           |                             |               |
| Reamber of Courses Accredited in the insteades | 140                                                     |                  | 8.           |           | Ø.                          |               |
| <u>31</u>                                      | dit .                                                   | र्थक की          |              |           |                             | ×             |
|                                                |                                                         |                  | (e) (e)      | • • • •   |                             |               |

- 2. Click on "New" button to add Record.
- 3. Details to be filled:
  - Parameter/ Criteria Select from drop down list and it's a required Field.
  - Yes/No Select from drop down list and it's a required Field.
  - Count/Number
  - Details

Read only fields-

- Marks Awarded by the System Auto populate on click of Save button
- Maximum Marks Auto populate on click of Save button

## 4. Validations:

a. If 'Yes/No' field value is NO then 'Count/Number' and 'Details' will be read only fields.

b. If Parameter field value is 'Number of courses Accredited in the Institute' and the 'Yes/No' field value is Yes then Count/Number is required field.

5. All the parameters are required for the 'Credential of Institute / Department' tab and if any of the parameter is missing then following error message is displayed on click of 'Validate Application' button.

6. User can add only 1 record for each parameter in 'Parameter/Criteria' field.

7. If the user tried to create record for the same parameter more than once, following error message will be displayed on click of 'Save' button.

NOTE: There should be one record for each value of 'Parameter/Criteria'.

## 2.2.8 CRS Budget Non- Recurring

#### 1. Navigate to CRS Budget Non-Recurring tab for CRS Scheme.

| E CRS Application                                                                    | • P10 \$       |
|--------------------------------------------------------------------------------------|----------------|
| CRS Application 🛛 🛪 AICTE AGE Agelication   AICTE CRS Application                    |                |
| CR Application Details                                                               | idir 🔮         |
| CRS Application Id 9-4105/149211 Scheme Name CRS-Collaborative<br>Status New Request |                |
| CRS Budget Non-Recurring 💌                                                           |                |
| Budget Non-Recurring                                                                 | 1-2011 O       |
| V 8 + 3 9                                                                            |                |
| Proposed Equipments Specifications Cost per Unit (in Rs) Number of Units             | Cost in Rupres |
|                                                                                      |                |
|                                                                                      |                |

- 2. Click on "New" button to add Budget Non-Recurring Details.
- 3. Details to be filled:
- Proposed Equipment
- Specifications
- Cost per Unit (in Rs)
- Number of Units
- 4. Validation Cost in Rupees = Cost per Unit (in Rs.) \* Number of Units

NOTE: All the fields mentioned above are required fields.

## 2.2.9 Equipment's in Lab

1. Navigate to Equipments in lab tab for CRS Scheme.

| CRS Application                                              | ⊚ ⊞                                 | •         | <b>1</b> 10 🚨 |
|--------------------------------------------------------------|-------------------------------------|-----------|---------------|
| CRS Application 🗶 AICTE ACCE Application 1 AICTE CRS Applie  | A -                                 | 1.1       |               |
| <ul> <li>CR Application Details</li> </ul>                   |                                     |           | •             |
| ۵                                                            |                                     |           |               |
| CRS Application Id 4-905049233 Scheme Name                   | CRS-Collaborative                   |           |               |
| Status New Retry                                             |                                     |           |               |
| Equipments in Lab                                            |                                     |           |               |
| Facilities/ equipment available in the Department            | nt in the area of proposed research | 1 - 1/d/1 | 0             |
| ~ · · · · · · · · · · · · · · · · · · ·                      | 1 & A                               |           |               |
| Please enter the Cost in Rupees. Entering values in Decimals | or Words are not accepted           |           |               |
| Name of equipmidiake and model Year purchased                | Cost in Re                          |           |               |
|                                                              |                                     |           |               |
| · · · · · · · · · · · · · · · · · · ·                        | $\Theta \odot \Theta$               |           |               |

- 2. Click on "New" button to add Equipments Details.
- 3. Details to be filled:
- Name of the Equipment
- Make and Model

- Year Purchased
- Cost

Details of Facilities/ equipment available in the Department in the area of proposed research

**NOTE:** All the fields mentioned above are required fields.

Please enter the Cost in Rupees, Enter values in Decimals or Words are not accepted

#### 2.2.10 CRS Budget Recurring

1. Navigate to CRS Budget Recurring tab for CRS Scheme.

| CRS Application alter stole sector for Technical Reporting   | ⊙ #                       |
|--------------------------------------------------------------|---------------------------|
| CRS Application 🔫 ACTE ADS Application   ARCTE CRS Applic    | abon .                    |
| CR Application Details                                       | 1012                      |
| ۵.                                                           |                           |
| CRS Application Id 14805769233 Scheme Name                   | CRS-Collaborative         |
| Status. Nervi Request                                        |                           |
| CRS Budget Recurring 💌                                       |                           |
| Budget Recurring For CRS                                     | a 1964 - 1                |
| · · · · · · · · · · · · · · · · · · ·                        |                           |
| Please enter the Cost in Rupees: Entering values in Decimats | or Words are not accepted |
| Components Specifications                                    | Extensited Cost in Re     |
| Consumation Inct ago ono                                     |                           |
|                                                              |                           |

- 2. Click on "New" button to add Budget Recurring Details.
- 3. Details to be filled:
- Components
- Specifications
- Estimated Cost in Rs
- Validation Consumables should not be more than Rs. 2,50,000
   Contingencies should not be more than Rs. 2,50,000
   Domestic Travel should not be more than Rs. 3,75,000
   Miscellaneous should not be more than Rs. 1,25,000

NOTE: All the fields mentioned above are required fields.

#### 2.2.11 CRS Attachments

Download the Proforma and attach the filled scanned copy in the CRS Attachment tab, attachment should be in Pdf or image.

| ☰ CRS Application 👘 All India Council for Technical Education 💿 🏢                                                                                                    | • <b>9</b> 10 💄 |
|----------------------------------------------------------------------------------------------------|-----------------|
| RS Application V AICTE CRS Application:   AICTE CRS Application:                                                                                                    |                 |
| CR Application Details                                                                                                    | 1 of 1• 🔅       |
| CRS Application Id 1-4105772501 Scheme Name CRS-Collaborative<br>Status New Request                                                                                                    |                 |
| Collaborative Research Scheme Details 🔍 🔻                                                                                                    |                 |
| COPI 2 Details       al         COPI 3 Details       Image: Copi 3 Details         CoPI 4 Details       Image: Copi 4 Details         Academic Credentials of Coordinator PI       Image: Credentials of Coordinator PI         CRS Project Justification       Image: Credentials of Coordinator PI         Credentials Of Institution / Department       Image: Credentials of Coordinator PI         Equipments in Lab       Image: Credentials of Coordinator PI         CRS Budget Recurring       Image: Credentials of Coordinator PI         CRS Attachments       Image: Credentials of Coordinator PI | 10f1* 🔇         |
|                                                                                                    |                 |

#### Choose the attachment name from the drop down as below

| 🚍 CRS Application 🦉 All India Council for Technical Education 💿 🏢 |  |
|-------------------------------------------------------------------|--|
| CRS Application V AICTE CRS Application:   AICTE CRS Application: |  |
| CR Application Details                                            |  |
| ۵                                                                 |  |
| CRS Application Id: 1-4105772501 Scheme Name: CRS-Collaborative   |  |
| Status. New Request                                               |  |
| CRS Attachments 🔍                                                 |  |
| CRS Application Attachments                                       |  |
| + 🕫 🕹                                                             |  |
| Document Type Attachment Name Size (In Bytes) Type Modified       |  |
|                                                                   |  |
| Bio data Co PI 2                                                  |  |
| Bio data CoPI 4                                                   |  |
| Equipment list                                                    |  |
|                                                                   |  |